## PSE Teachers & Staff Getting Started with Pay4SchoolStuff

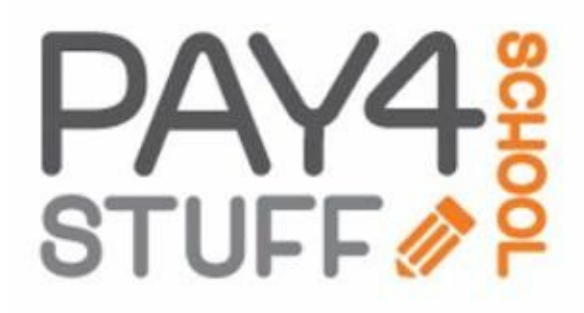

## Signing Up

Before using <u>Pay4SchoolStuff.com</u> the first time, you must create an account.

- 1. Go to <u>www.Pay4SchoolStuff.com</u>.
- Complete the Parent Signup fields and click
  SIGNUP. You'll receive an email to activate your account.

| PARENT SIGNUP |   |           |   |
|---------------|---|-----------|---|
| First name    |   | Last name |   |
| Email address |   | Password  | 0 |
| Phone number  |   | ZIP       |   |
| Address       |   |           |   |
| State*        | ~ | City      |   |
| SIGNUP        |   |           |   |

 Once activated and logged in, complete all fields on the Add a New

fields on the **Add a New Student to Your Account** screen for yourself *except* Student ID (that is NOT required). In the **Grade** field, select "Adult". Click **Submit**.

Repeat this step to add additional students/adults to your account.

## Getting Help

- Questions regarding specific items, order status, changes, or item availability should be directed to the PTA contact(s) listed with each sale item.
- For additional "Getting Started" help, see Pay4SchoolStuff's Parent Quick Start Instructions: https://www.pay4schoolstuff.com/informational/020720 20094648ParentQuickStartInstructions\_0620.pdf.
- Send general questions about Pay4SchoolStuff to <u>PSEPTA.PayOnline@gmail.com</u>.

Pay4SchoolStuff does not list, track, deliver, or provide refunds for items available on the site.

## Shopping

- 1. Log in to <u>www.Pay4SchoolStuff.com</u> using your User ID and Password.
- 2. On the **Welcome** screen, click **Select** next to your name.

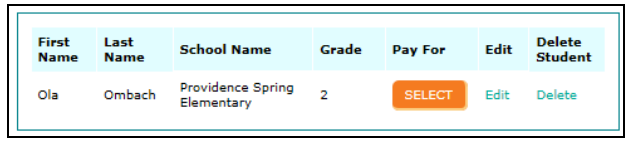

- On the Item Selection screen, click Select next to a category you want to shop (e.g., Back to School Forms, Fees & Purchases). Clicking Preview Items Available for Purchase will show a quick-list of items for sale in each category.
- Click the Select box for each item you want to buy (e.g., PTA Membership). Complete the Form that may pop up and enter Quantity.

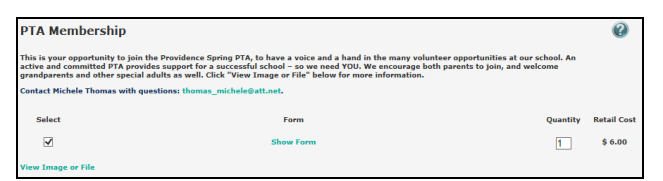

You also may need to fill in your own price for an item (e.g., Capital Contributions) or select an item with "zero-cost" (e.g., Volunteer Interest).

- 5. When you've selected all of your items to purchase, click **Add to Cart**.
- Click Continue Shopping to shop for additional items. Be sure you don't miss items available for sale in each category (Capital Donations, Spirit Rock).
- 7. When you're done shopping, click **Proceed to Cart** to review your order and click **Pay Now.**

Visa, MasterCard, Discover, and American Express <u>credit</u> and <u>debit</u> cards are accepted. For security purposes, Pay4SchoolStuff does not store credit or debit card information.

You'll receive email receipts from the system, and have 24/7 access to online reporting. If you do not receive an email receipt, check your spam folder and add info@pay4schoolstuff.com to your safe sender list.